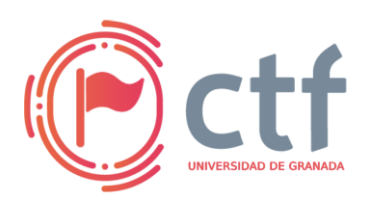

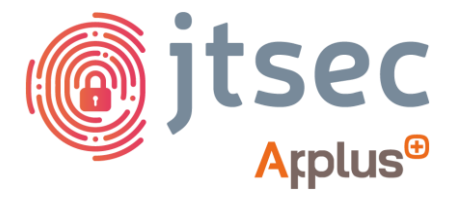

# CÁTEDRA DE CIBERSEGURIDAD CIBERUGR, INCIBE-UGR

| Nombre     | Reverse cipher |
|------------|----------------|
| Categoría  | REVERSING      |
| Dificultad | MEDIA          |
| Puntos     | 300            |

### **DESCRIPCIÓN DEL RETO**

Nuestro amigo ha empezado a aprender sobre criptografía y dice que ha estado creando un programa de C++ para encriptar frases. Cree que sabe bastante sobre criptografía y que lo que ha creado es seguro, por lo tanto, nos ha propuesto un juego que consiste en que intentemos descifrar la frase que utilizó con este programa, dándonos el resultado del programa al usar esta frase y el programa compilado.

#### WRITEUP

#### **PRIMEROS PASOS:**

Nos encontramos con únicamente dos archivos, un archivo de texto llamado encrypted flag.txt y otro archivo binario llamado crypt.bin

1. Si se lee la flag (archivo txt) se ve una string que se puede presuponer que está en forma hexadecimal ya que todos los caracteres están en el rango de 0 a 9 y entre A y F.

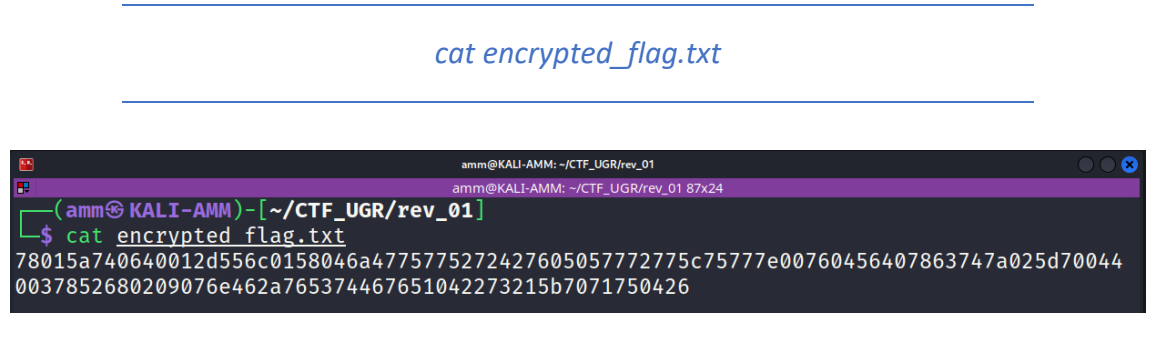

2. Si se ejecuta el comando `file` con el archivo "crypt.bin" se puede ver que es un archivo binario ejecutable (Los archivos binarios ejecutables en Linux son los llamados ELF).

file crypt.bin

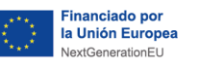

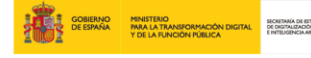

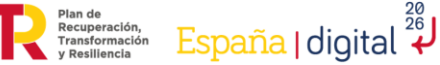

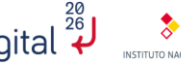

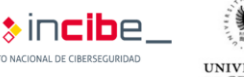

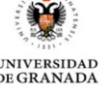

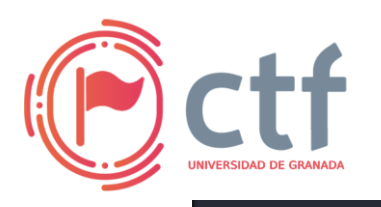

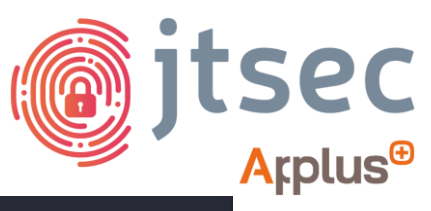

-(amm<sup>®</sup> KALI-AMM)-[~/CTF\_UGR/rev\_01] -\$ file crypt.bin crypt.bin: ELF 64-bit LSB pie executable, x86-64, version 1 (SYSV), dynamically linked, interpreter /lib64/ld-linux-x86-64.so.2, BuildID[sha1]=2eb403c8b8a8226a0f215e1c8ccf2fb47c18a501, for GNU/Linux 3 .2.0, not stripped

- 3. Si se ejecuta el binario da un error y explica su funcionamiento, indicando que necesita introducir una cadena en el primer argumento.
- 4. Si ejecutamos el binario pasando una string, nos encontramos con que devuelve una "string en hexadecimal cifrada", lo que es parecido a lo que tenemos en el archivo de texto, por lo tanto, suponemos que lo que tenemos en el archivo de texto ha sido generado mediante este binario.

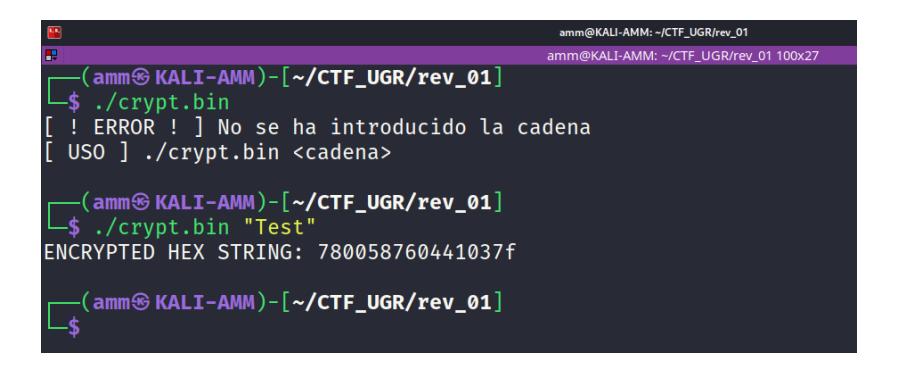

Para saber más sobre cómo funciona el programa deberemos hacer reversing usando GHIDRA:

1. Abrir GHIDRA  $\rightarrow$  Crear un proyecto  $\rightarrow$  Importar el archivo "crypt.bin"

| ₽                                                                          | amm@KALI-AMM: ~/CTF_UGR/rev_01 158x33 |        |                       |           |                             |  |  |
|----------------------------------------------------------------------------|---------------------------------------|--------|-----------------------|-----------|-----------------------------|--|--|
| <pre>(amm &amp; KALI-AMM)-[~/CTF_UGR/rev_01]</pre>                         |                                       |        |                       |           |                             |  |  |
| Picked up JAVA OPTIONS: -Dawt.useSystemAAFont                              | Settings=on -Ds                       | wing.  | aatext=true           |           |                             |  |  |
| Picked up JAVA OPTIONS: -Dawt.useSystemAAFontSottingcon -Dowing satevt-two |                                       |        |                       |           |                             |  |  |
| ·                                                                          | I 🛷                                   |        | Ghidra: GHIDRA_REV_01 |           | $\bigcirc \bigcirc \otimes$ |  |  |
| (amm ( KALT-AMM )-[~/CTE LIGP/rev 01]                                      | Elle Edit Project Tools Help          |        |                       |           |                             |  |  |
|                                                                            | New Project                           | Ctrl+N |                       |           |                             |  |  |
| _• []                                                                      | Open Project                          | Ctrl+O |                       |           |                             |  |  |
|                                                                            | Reopen                                | •      |                       |           |                             |  |  |
|                                                                            | Close Project                         | Ctrl+W |                       |           |                             |  |  |
|                                                                            | Save Project                          | Ctrl+S |                       |           |                             |  |  |
|                                                                            | Delete Project                        |        |                       |           |                             |  |  |
|                                                                            | Archive Current Project               |        |                       |           | _                           |  |  |
|                                                                            | Restore Project                       |        |                       |           |                             |  |  |
|                                                                            | Configure                             |        |                       |           |                             |  |  |
|                                                                            | Install Extensions                    |        |                       |           |                             |  |  |
|                                                                            | Import File                           | I      |                       |           |                             |  |  |
|                                                                            | Batch Import                          |        |                       |           |                             |  |  |
|                                                                            | Open File System                      | Ctrl+I |                       |           |                             |  |  |
|                                                                            | E <u>x</u> it Ghidra                  | Ctrl+Q |                       |           |                             |  |  |
|                                                                            | Tree View Table View                  | J      |                       |           |                             |  |  |
|                                                                            | Running Tools                         |        |                       |           |                             |  |  |
|                                                                            |                                       |        |                       | Workspace |                             |  |  |
|                                                                            |                                       |        |                       | workspace |                             |  |  |
|                                                                            |                                       |        |                       |           |                             |  |  |
|                                                                            |                                       |        |                       |           |                             |  |  |
| Finished cache cleanup, estimated storage used: 0                          |                                       |        |                       |           | 9                           |  |  |
|                                                                            |                                       |        |                       |           |                             |  |  |

- 2. Hacer doble click en "crypt.bin" dentro de la ventana de ghidra.
- 3. Cuando pregunte por analizar, darle a "Yes"  $\rightarrow$  Seleccionar "Aggressive Instruction Finder" (aparte de las opciones ya seleccionadas) y darle a continuar. (Esta opción sirve para que GHIDRA al decompilar intente entender mejor todas

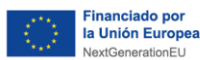

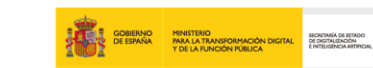

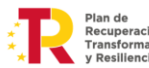

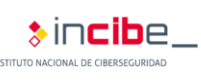

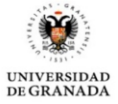

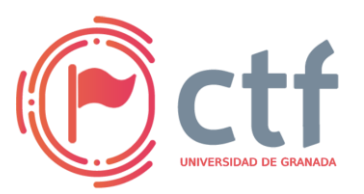

# Cátedra de Ciberseguridad CiberUGR, INCIBE-UGR

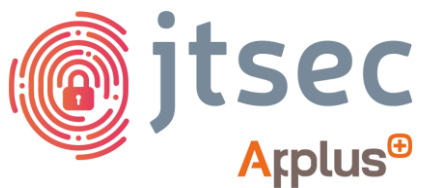

UGR CTF 2024 by jtsec

las instrucciones y en el apartado de "código en C" que saca a partir del código en ensamblador ponga el nombre real que tienen las instrucciones que está decompilando, ojo, puede fallar, pero en un caso sencillo como esté puede ser de gran ayuda)

4. Espera a que termine de analizar.

### ANÁLISIS CON GHIDRA:

En el apartado de funciones (Symbol Tree) echar un vistazo y empezar por "main":

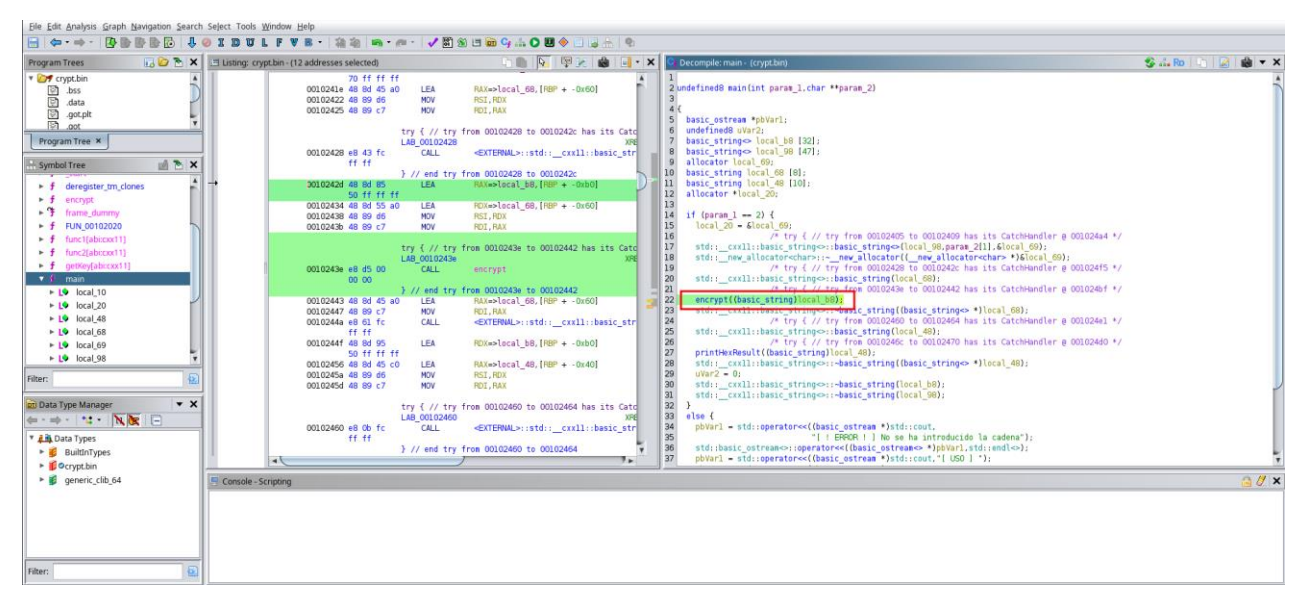

La función main es la función principal que se ejecuta al llamar al programa, tenemos que ir mirando el flujo que sigue el programa para entender que hace.

Podemos ver que hay un if, donde si se cumple la condición, poco después se ejecuta una función llamada "encrypt", esta función llama la atención pues sabemos que el programa cifra de alguna manera la string que le pasamos, por lo tanto, vamos a ir tirando del hilo comprobando que hace la función.

 $\rightarrow$  Hacer doble click en "encrypt"

Dentro de encrypt se llama a una función "str to hex". Presuponemos que transforma la string pasada a formato hexadecimal.

Luego se llama a una función "getKey" y en una parte se realiza una operación XOR entre dos variables, después de que se use el operador [], el cuál generalmente se usa para acceder a caracteres de una string o elementos en un array/vector, en este caso seguramente los elementos con los que se hace la operación XOR son, los resultantes del operador [] que lo que hará será acceder a los valores hexadecimales, y los elementos de la clave.

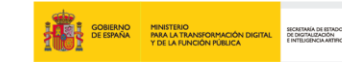

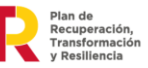

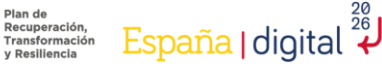

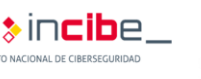

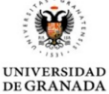

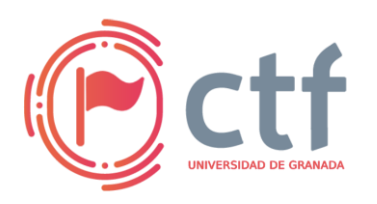

# Cátedra de Ciberseguridad **CiberUGR, INCIBE-UGR**

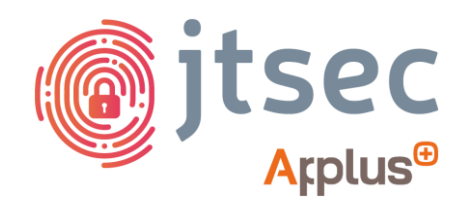

UGR CTF 2024 by jtsec

| Ele Edit Analysis Graph Navigation Search Select Tools Window Help                       |                                                              |                                                                                                    |       |                                        |                                                                                                    |                  |
|------------------------------------------------------------------------------------------|--------------------------------------------------------------|----------------------------------------------------------------------------------------------------|-------|----------------------------------------|----------------------------------------------------------------------------------------------------|------------------|
| 금   ← - → -   静静静静   -   ● 1 3 5 1 4 7 4 5 -   急急   ● - # -   ✓ 副 8 1 ● 今山 6 巻 ( 山 6 上 9 |                                                              |                                                                                                    |       |                                        |                                                                                                    |                  |
| Program Trees 🛛 🔂 🎦 🗙                                                                    | Listing: crypt.bin                                           | n 🗈   💀 🗷 🔞                                                                                                  | - · X | ۲ 🖸                                    | Decompile: encrypt - (crypt.bin)                                                                                                    | 😵 🚣 Ro 🕒 🛃 🍓 🔻 X |
| Cryptbin     Diss     data     data     coot      Program Tree ×                         | undefinedl                                                   |                                                                                                    | 1     | 14<br>15<br>16<br>17<br>18<br>19<br>20 | ulemg (um/7)<br>basic_stringes_local_00 [22];<br>basic_stringes_local_00 [22];<br>basic_stringes_local_00 [22];<br>basic_stringes_local_00 [20];<br>jat_local_on_00 [20];                                                                                                    | ŕ                |
| 🕂 Symbol Tree 📰 🏹 🏷 🗙                                                                    | undefined8                                                   | Stack[-0x90]:8local_90                                                                                       | - 11  | 21                                     | uvar/ = CONCAT4411_register_0000000c.param_1);<br>std::cxxl1::basic_string⇔::basic_string(local_48);                                                                                                    |                  |
| f deregister_tm_clones     f encrypt                                                     |                                                              |                                                                                                    | ₽     | 23<br>24<br>25<br>26                   | <pre>str_ts_her(basic_string)ccal_68); std::_cxxl::basic_string(ccal_68); std::_cxxl::basic_string(ccal_68); #dr::_cxxl::basic_string(ccal_68); #dr::_dr::dccbiandler 0 00102687 */</pre>                                                                                                    |                  |
| f frame_dummy     f FUN_00102020     f func1[abicox11]     f func2[abicox11]             | undefined8                                                   | <pre>Stack[-0x98]:8local_98 _Z7encryptNSt7_cxxlll2basic_stringIcStllchar_ encrypt</pre>                      | XRE   | 27<br>28<br>29<br>30                   | getter(shirccall)0;           (501,0) = 501;           (501,0) = 501;           (501,0) = 501;           (501,0) = 501;           (501,0) = 501;           (501,0) = 501;           (743) = 540;           (743) = 540;           (743) = 540;           (743) = 540;           (743) = 540;           (743) = 540; |                  |
| f getKey[abi:coc11]                                                                      | -+ p0102518 55                                               | PUSH R8P                                                                                                    | - 11  | 31                                     | <pre>/* try { // try from 00102062 to 00102007 has its CatchHandler @ 00102067 */ std:: cxxll::basic string⇔::resize(uVar7,cVar3);</pre>                                                                                                    |                  |
| main     L     local_10     L     local_20                                               | 00102519 48 89 et<br>0010251c 53<br>0010251d 48 81 et        | MOV PEP, RSP<br>PUSH PEX<br>SUB RSP, 0x88                                                                    |       | 33<br>34<br>35                         | local_ic_0;<br>while(true)(<br>uvar6_c(along)local_ic;                                                                                                    |                  |
| ► L♥ local_48                                                                            | 00102524 48 89 b                                             | MOV qword ptr [RBP + local_90],par                                                                           | an_1  | 30                                     | <pre>uvars = sto::cxxl1::basic_string&lt;&gt;::size();<br/>if (uvars &lt;= uvar6) break;</pre>                                                                                                    |                  |
| E local_68     E local_69     E local_98     T                                           | 78 ff f<br>0010252b 48 89 b0<br>70 ff f<br>00102532 48 8b 92 | Iff         MOV         qword ptr [REP + local_98], RSI           iff         FDX.gword ptr [REP + local 98] |       | 38<br>39<br>40<br>41                   | pbWar4 = (byte ')std::_cxll::basic_string⇔::operator[]((ulong)local_68);<br>bWar4 = byVar4;<br>pbWar4 = (byte ')std::_cxll::basic_string⇔::operator[]((ulong)local_68);<br>bWar2 = otbVard:                                                                                                    |                  |
| Filter:                                                                                  | 70 ff f<br>00102539 48 8d 40                                 | ff<br>c0 LEA RAX=>local_48,[RBP + -0x40]                                                                     |       | 42                                     | <pre>pbWard = Data tlatd:rxll::basic_string&lt;&gt;::operator[](uVar7);<br/>*pbWar4 = bVar1 ^ bVar2;</pre>                                                                                                    |                  |
| 🔁 Data Type Manager 🔍 💌 🗙                                                                | 00102530 48 89 0<br>00102540 48 89 c                         | MOV paran_1, RAX                                                                                             |       | 44                                     | <pre>tocat_tc = tocat_tc + 1; }</pre>                                                                                                    |                  |
| ←・ →・ <sup>1</sup> • N 🕅 🖃                                                               |                                                              | LAB_00102543                                                                                                 | XRE   | 40                                     | std::cxxl1::basic_string⇔::~basic_string(local_68);<br>std::_cxxl1::basic_string⇔::~basic_string(local_68);                                                                                                    |                  |
| Data Types     BuiltInTypes     Group bin                                                | 00102543 e8 28 fl                                            | CALL <external>::std::_cxxll::basi</external>                                                                | c_str | 48<br>49<br>50                         | return uVar7:                                                                                                    | ļ                |

Hacer doble click en la función "getKey":

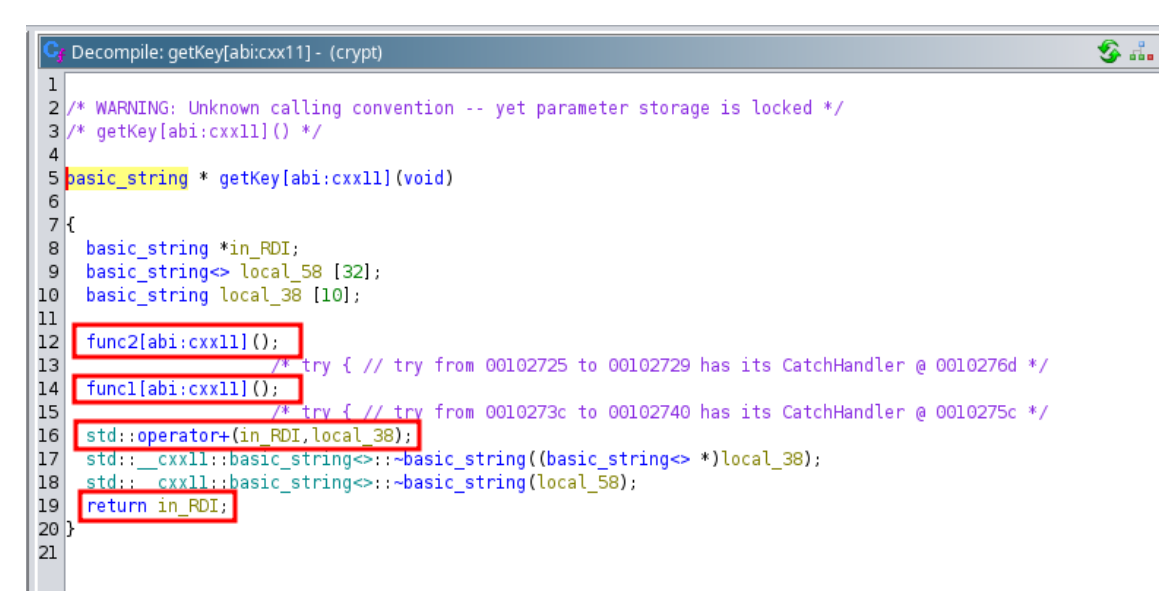

La función llama a dos funciones "func1" y "func2", realiza una operación de suma y devuelve el resultado.

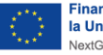

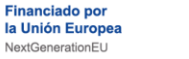

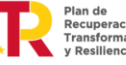

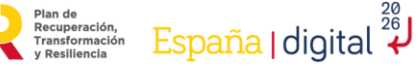

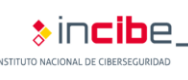

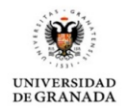

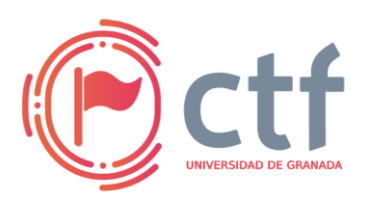

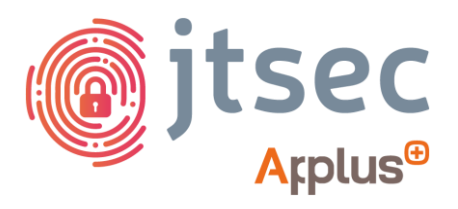

sin**cib**e

UNIVERSIDAD DE GRANADA

Comprobar "func1" y "func2" haciendo click sobre los nombres o haciendo click en los nombres de estas funciones mostrados en el árbol de símbolos:

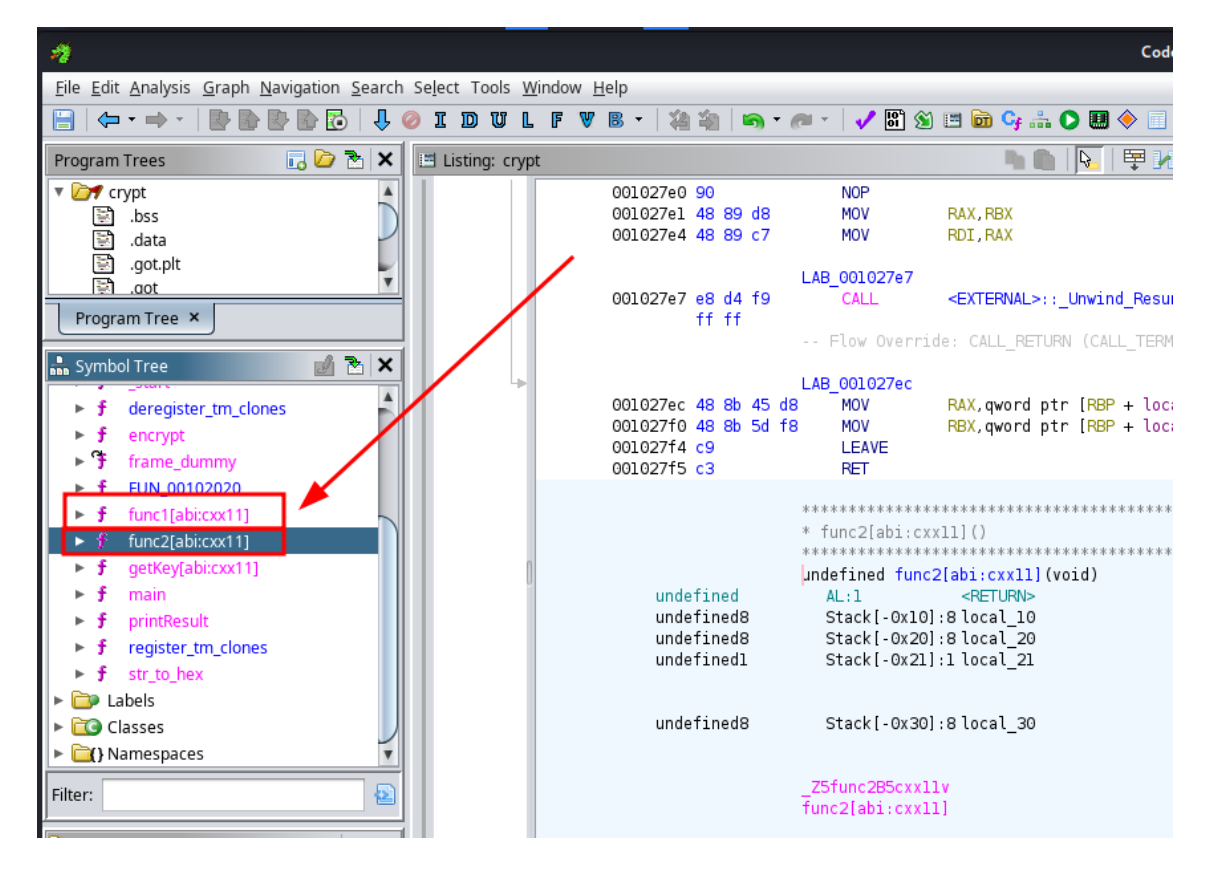

Func1:

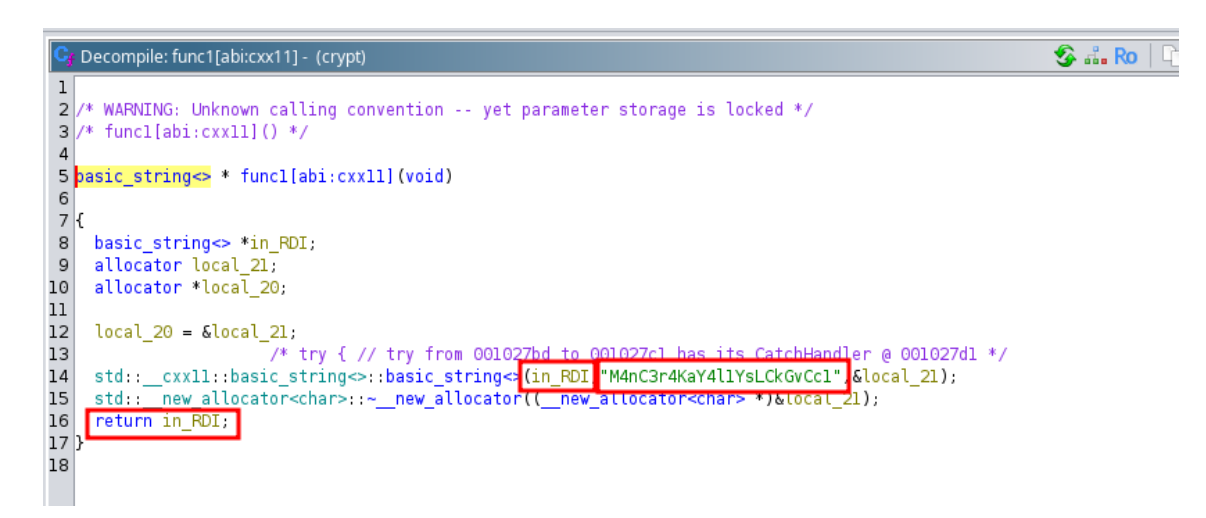

Devuelve una string llamada in\_RDI, se puede ver directamente la string que se devuelve.

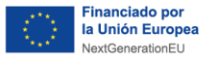

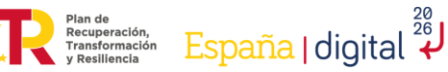

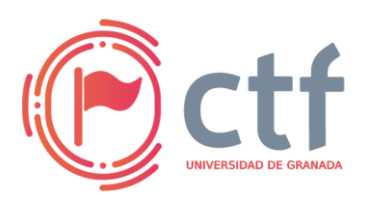

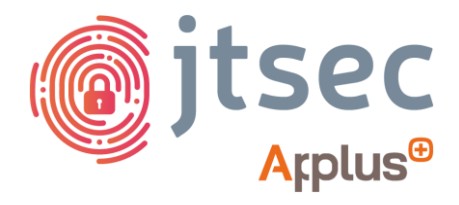

Func2:

```
F Decompile: func2[abi:cxx11] - (crypt)
 1
    /* WARNING: Unknown calling convention -- yet parameter storage is locked */
 2
 3
    /* func2[abi:cxxll]() */
 4
 5
   pasic string<> * func2[abi:cxxll](void)
 6
 7 {
 8
     basic string<> *in RDI;
 9
     allocator local_21;
10
     allocator *local_20;
11
12
     local_20 = &local_21;
             /* try { // try from 00102822 to 00102826 has its CatchHandler @ 00102836 */
_cxxll::basic_string<>::basic_string<><mark>(in_RDI_"DGChCDL3B34uJPG"</mark>&local_21);
13
14
    std:::
15
     std:: new allocator<char>::~ new allocator(( new allocator<char> *)&local_21);
     return in RDI;
16
17 }
18
```

La función "func2" es prácticamente igual que la función "func1" pero devuelve otro valor.

La clave será la suma (concatenación) de las dos strings que devuelven las funciones "func1" y "func" respectivamente, podemos suponer que la string devuelta por "func1" será la primera, tanto por el nombre de la función como porque en ambas funciones hemos visto que lo último que se ejecuta (y se devuelve) es lo que GHIDRA nombra como in RDI, y "func1" es la última función en llamarse.

Por lo tanto, la clave sería: "M4nC3r4KaY4l1YsLCkGvCc1DGChCDL3B34uJPG"

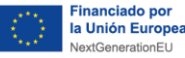

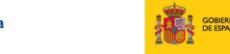

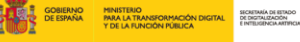

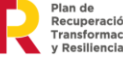

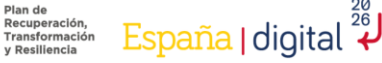

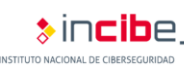

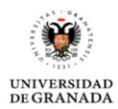

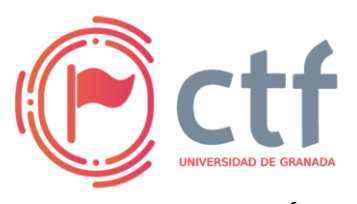

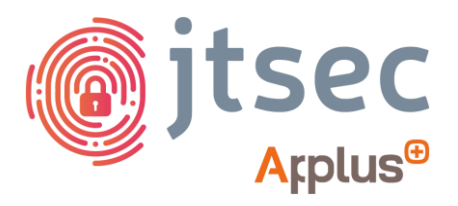

#### SOLUCIÓN:

Sabiendo la clave y que probablemente el cifrado es solamente la operación XOR de la flag pasada a hexadecimal, tendremos que realizar estas operaciones en orden inverso utilizando la clave que hemos extraído, para realizar estos pasos he optado por usar la herramienta Cyberchef pero se podría realizar de muchas más formas (usando un script de Python o un programa en C++):

URL de CyberChef: https://gchq.github.io/CyberChef/

Los pasos en Cyberchef serán los siguientes:

- 1) Pasar de hexadecimal a string, para que Cyberchef tome la flag cifrada como una string. (FROM HEX)
- 2) Realizar la operación XOR usando la clave extraída. (XOR) Nota: Importante que la codificación de la clave sea UTF8 o Latin1, por defecto viene con formato HEX.
- 3) Pasar de hexadecimal a caracteres ASCII (string) (FROM HEX)

| ← → C 😇 gchq.github.i | o/CyberChef/#recipe=From_Hex('Auto')XOR(%7 | B'option':'UTF8','string':'M4nC3r4KaY4I1YsLCkGvCc1D0   | ChCDL3B34uJPG'%7D,'Standard',false)From_Hex('Auto')&ir                                   | nput=NzgwM 🕸 🖈 🖸 🛛 🔕 🗄                                       |
|-----------------------|--------------------------------------------|--------------------------------------------------------|------------------------------------------------------------------------------------------|--------------------------------------------------------------|
| Download CyberChef 👤  | L                                          | ast build: 10 hours ago - Version 10 is here! Read abo | t the new features here                                                                  | Options 🏩 About / Support 💡                                  |
| Operations            | Recipe                                     | 8 🖿                                                    | Input                                                                                    | + 🗅 🖯 🖥 🖬                                                    |
| Search                | From Hex                                   | 0 1                                                    | 78015a740640012d556c0158046a47757752724276<br>d700440037852680209076e462a765374467651042 | 05057772775c75777e00760456407863747a025<br>273215b7071750426 |
| Favourites 🖈          | Delimiter<br>Auto                          |                                                        |                                                                                          |                                                              |
| To Base64             |                                            |                                                        |                                                                                          |                                                              |
| From Base64           | XOR                                        | 0 1                                                    |                                                                                          |                                                              |
| To Hex                | Key<br>M4nC3r4KaY4l1YsLCk UTF8 *           | Scheme Null preserving                                 |                                                                                          |                                                              |
| From Hex              | From Hex                                   | 0 1                                                    |                                                                                          |                                                              |
| To Hexdump            | Delimiter                                  |                                                        |                                                                                          |                                                              |
| From Hexdump          | Auto                                       |                                                        | M# 140 F 1                                                                               | Tr Raw Bytes ↔ LF                                            |
| URL Decode            |                                            |                                                        | Output                                                                                   |                                                              |
| Regular expression    |                                            |                                                        | UGR_ETSIIT_CTF24{R3v3rs1ng_X0R_K3Y}                                                      |                                                              |
| Entropy               |                                            |                                                        |                                                                                          |                                                              |
| Fork                  |                                            |                                                        |                                                                                          |                                                              |
| Magic                 |                                            |                                                        |                                                                                          |                                                              |
| Data format           |                                            |                                                        |                                                                                          |                                                              |
| Encryption / Encoding |                                            |                                                        |                                                                                          |                                                              |
| Public Key            | STEP                                       | BAKE!                                                  | e as: 35 = 1                                                                             | () 1ms Tr Raw Bytes ↔ CR                                     |

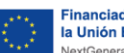

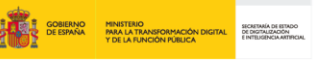

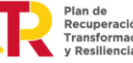

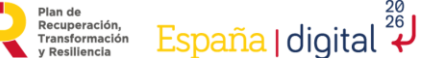

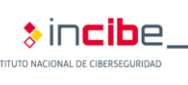

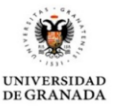